Istruzioni per il Pagamento

Cliccare su https://www.istruzione.it/pagoinrete

Tasto "Accedi"

Opzione "Vai a Pago in Rete Scuole";

entrare nella sezione "Versamenti Volontari" e, nell'apposito spazio "Ricerca per Codice", va digitato il codice meccanografico della Scuola: LEIS04200R e cliccare sul pulsante "Cerca".

Alla schermata successiva, si deve cliccare sul pulsante (a forma di lente) "Azioni" e, nella pagina seguente vengono proposte le seguenti tipologie di pagamento:

- ➤ Quota assicurazione alunni A.S. 2024/25.
- ➤ Quota assicurazione personale A.S. 2024/25

I genitori dovranno cliccare sulla voce ➤ Quota assicurazione alunni A.S. 2024/25.

I docenti e il personale ATA dovranno cliccare sulla voce ≻ Quota assicurazione personale A.S. 2024/25.

Cliccando poi sul simbolo dell'Euro (€) della colonna "Azioni" si apre una schermata nella quale vanno indicati i dati del soggetto che effettua il pagamento.

Dopo aver indicato tali dati, si deve cliccare su "Effettua il Pagamento"; nella schermata successiva si può procedere al pagamento diretto on line (tasto "Procedi con il pagamento immediato"), oppure a scaricare il relativo avviso/documento (tasto "Scarica documento di pagamento") e procedere al suo pagamento (anche in contanti) presso prestatori di servizi di pagamento aderenti (sportelli bancomat, punti Sisal – Pay, Lottomatica tabaccherie, uffici postali che espongono il marchio PagoPA) o con i servizi home banking. L'avviso di pagamento visualizzabile a sistema o scaricabile è provvisto di codice QR e codice interbancario CBILL per pagare attraverso il circuito bancario e gli altri canali di pagamento abilitati.

Al fine di agevolare la raccolta ed il controllo dei versamenti che verranno effettuati, si chiede al personale scolastico di consegnare copia della ricevuta direttamente in segreteria, all'A.A. Paola Fiore.

Gli alunni consegneranno ai coordinatori di classe la ricevuta dell'avvenuto pagamento della quota assicurativa.

Per chi avesse difficoltà ad effettuare l'operazione attraverso l'applicativo, la Segreteria didattica emetterà l'AVVISO DI PAGAMENTO personalizzato.